## How to Enter Grades

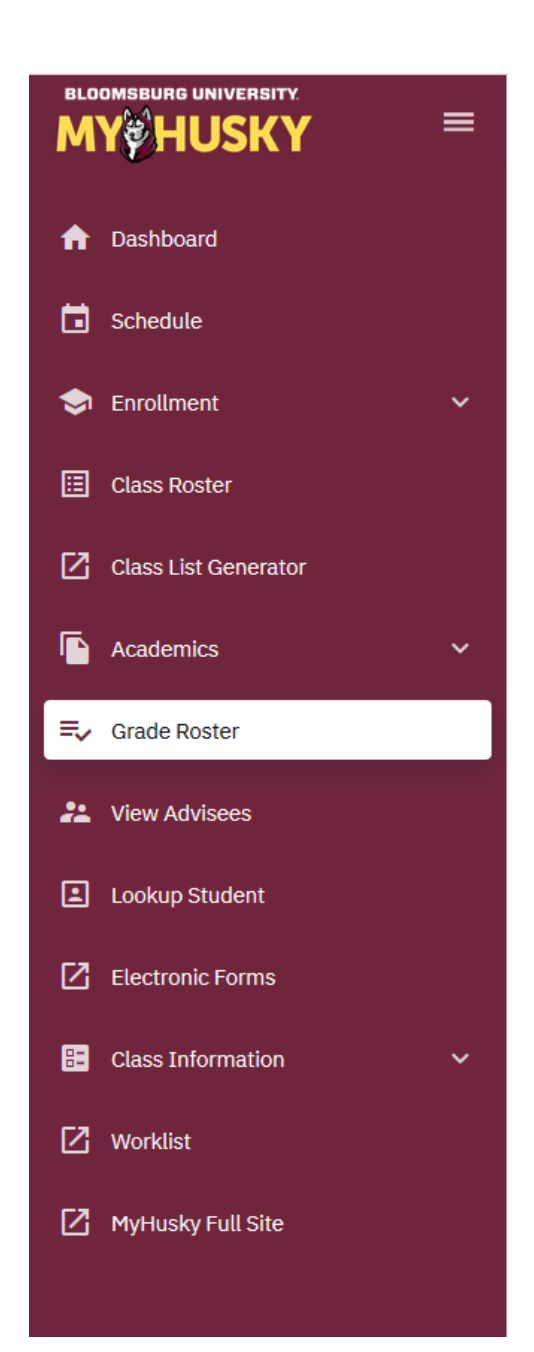

This document demonstrates how you enter Grades in MyHusky.

Log into My Husky and click on Grade Roster.

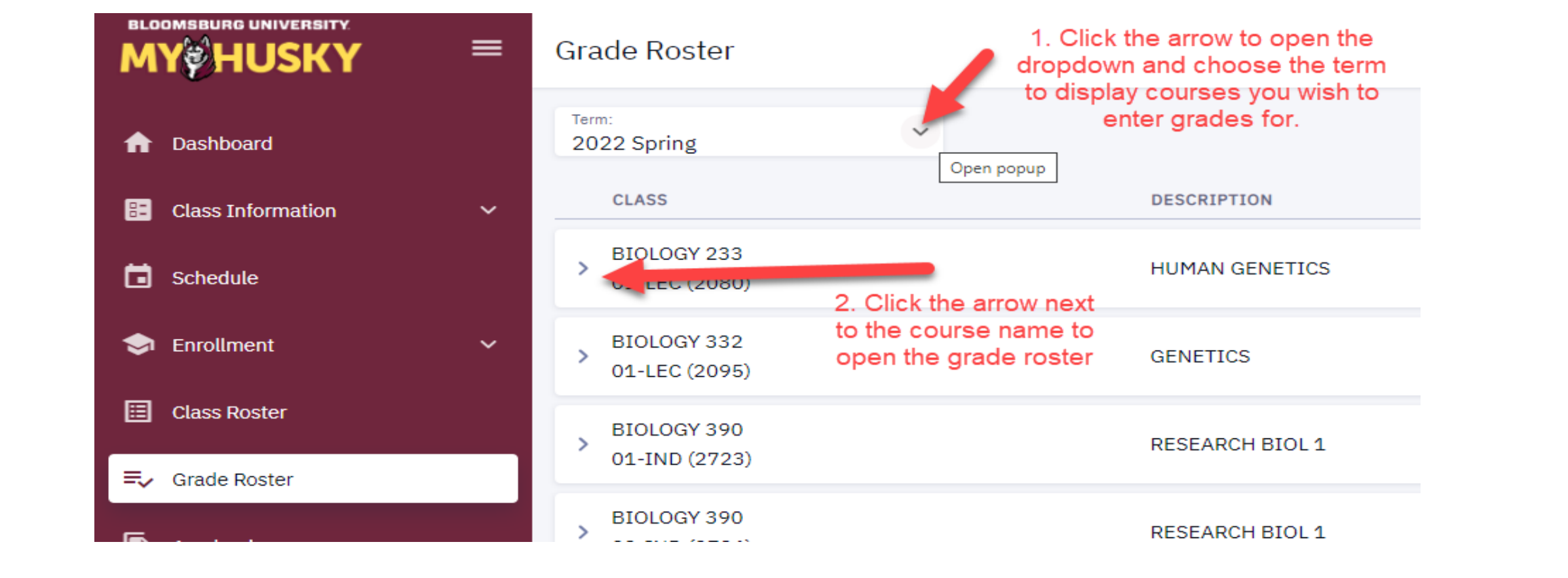

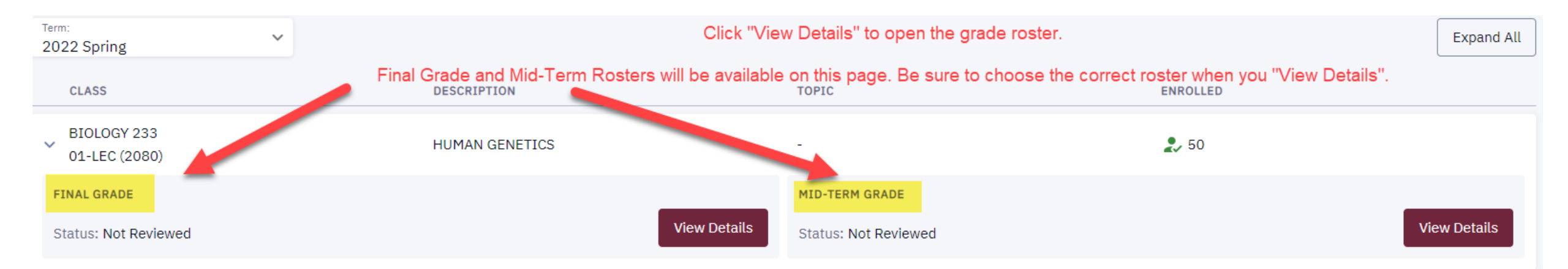

## HUMAN GENETICS | Final Grade 🔛 Email All Submit Grades Save ... 1. Choose the roster Approval Status: NOT REVIEWED grade from the drop down 2. Once all grades are entered click "Submit < 1 2 3 4 5 > Per Page: Grades" $\sim$ 10 STUDENT (50) 🔻 GRADING BASIS LEVEL ROSTER GRADE OFFICIAL GRADE Roster Grade: GRD Junior $\overline{}$ Notes -Close popup Any Roster Grade GRD Senior Notes -А A-GRD Senior Notes $\Box$ > \_ В B+ > E GRD Senior Notes \_ B-С GRD Sophomore W Notes C+

## Grade Roster > BIOLOGY 233 | 01-LEC (2080)

\$

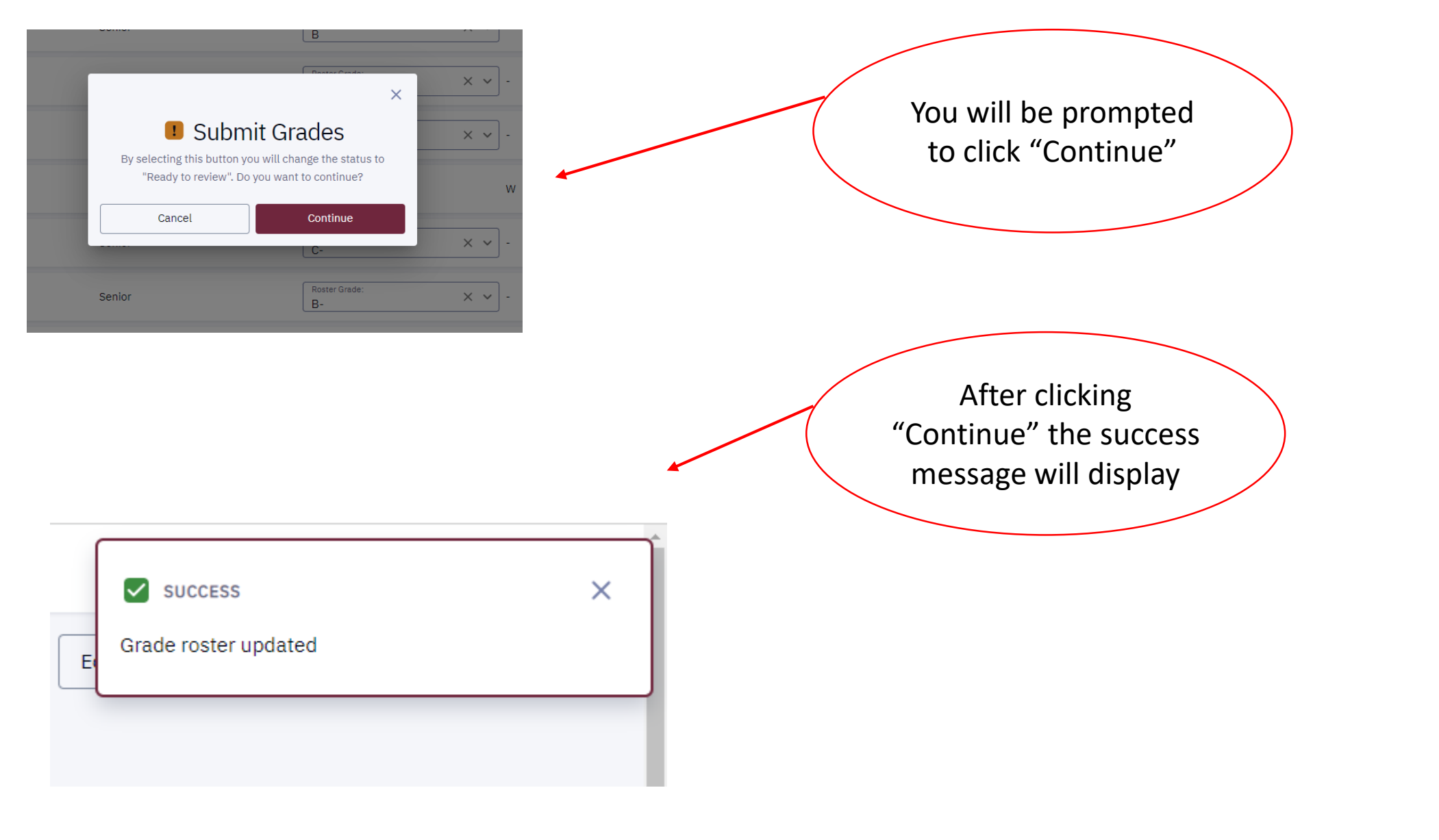

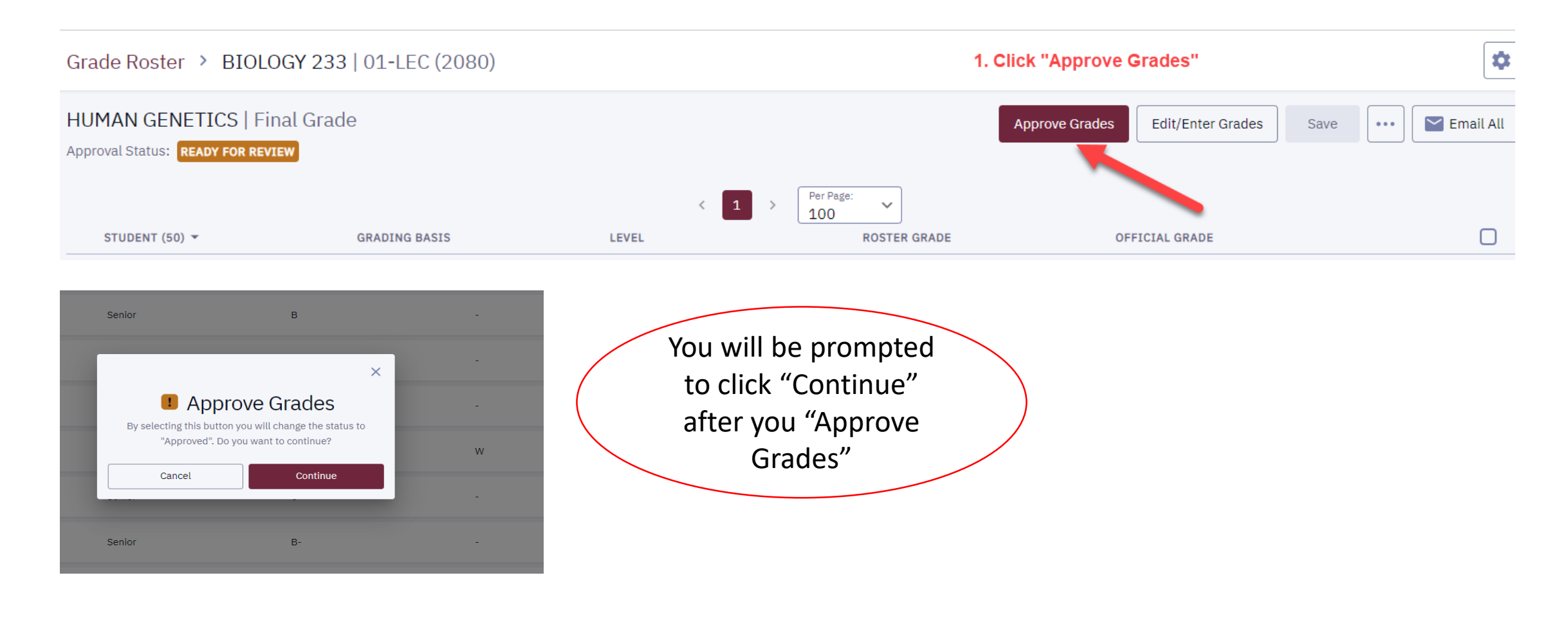

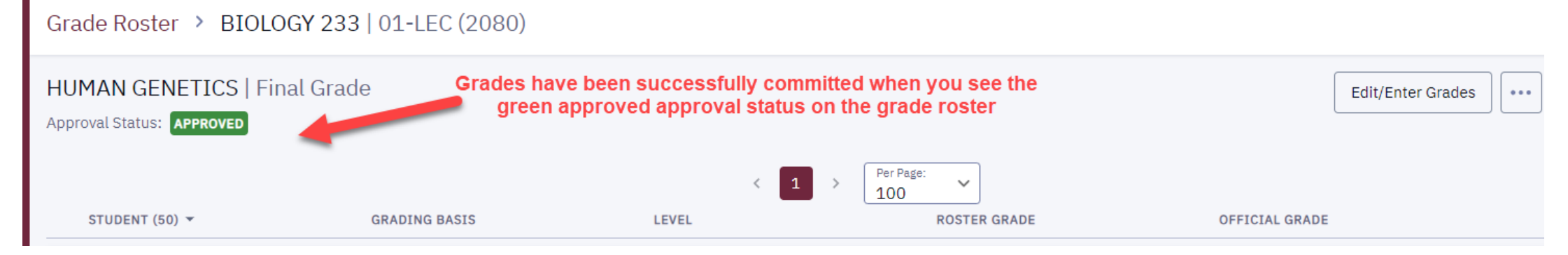